# СИТИДРАЙВ

## Инструкция по установке программного обеспечения «Ситидрайв»

#### 1. Общие характеристики программного обеспечения «Ситидрайв»

- Программное обеспечение «Ситидрайв» (далее Программное обеспечение, ПО) программа для ЭВМ, включающая в себя Мобильное приложение «Ситидрайв», Личный кабинет «Ситидрайв для бизнеса» и иные программные модули (компоненты, расширения) и предоставляющая Пользователю возможность использования сервиса аренды автомобилей «Ситидрайв»
- Использование функционала Программного обеспечения предоставляется пользователям посредством:

   Мобильного приложения «Ситидрайв» (альтернативные наименования YouDrive»/ «ShareCar»/ «Ситидрайв!»), доступного для установки и запуска на мобильных устройствах Пользователя, использующих операционную систему «iOS»/«Android», в том числе через web-браузер на таких мобильных устройствах (прогрессивное web-приложение по адресу: https://web.citydrive.ru) (далее Мобильное приложение/Приложение),
   а также для корпоративных клиентов (юридические лица и индивидуальные предприниматели) посредством
- регистрации в Личном кабинете «Ситидрайв для бизнеса» на сайте по адресу: <u>https://citydrive.ru/b2b</u> Приложение предназначено для пользователей - физических лиц, достигших возраста 18 (восемнадцати) лет и
- Приложение предназначено для пользователей физических лиц, достигших возраста 18 (восемнадцати) лет и имеющих водительские права категории В
- Исключительное право на ПО принадлежит ООО «СД РАЗРАБОТКА» (ОГРН 1237700135441/ИНН 7707484454, далее - Правообладатель). ООО «НТС» (ОГРН 1157746368999/ИНН 7704314221) обладает правом использования ПО на основании отдельного соглашения, заключенного с Правообладателем

### 2. Установка и удаление Приложения на мобильных устройствах с ОС Android

### 2.1. Для установки мобильного приложения выполните следующие действия:

- Зайдите в магазин приложений RuStore (<u>https://www.rustore.ru/</u>);
- Воспользуетесь поисковой строкой и найдите приложение «Ситидрайв»;
- Нажмите кнопку «Скачать» (или «Установить с помощью RuStore») для загрузки и установки приложения, либо скачайте мобильное приложение по одной из ссылок: <u>https://play.google.com/store/apps/details?id=youdrive.today;</u> <u>https://apps.rustore.ru/app/youdrive.today;</u> <u>https://appgallery.huawei.com/app/C106367313;</u>
- После успешной загрузки приложения на экране устройства отображается ярлык для запуска. Нажмите на него для запуска приложения;
- Дайте разрешение на все запрашиваемые приложением действия;
- Авторизуйтесь в мобильном приложении:
  - Номер телефона (в формате +7 9\*\* \*\*\* \*\*)
  - ✓ Код из смс
- Создайте учетную запись в мобильном приложении, приложив следующие документы:
  - Фотографию с паспортом
  - Фотографию водительских прав

### 2.2. Для удаления Приложения выполните следующие действия:

- а. Найдите на экране ярлык приложения «Ситидрайв»;
- b. Нажмите на него и держите до появления контекстного меню управления приложением;
- с. В контекстном меню нажмите на пункт «Удалить»;
- 2.3. В окне подтверждения удаления приложения нажмите на кнопку «Удалить».

## 3. Установка и удаление Приложения на мобильных устройствах с ОС iOS

- 3.1. Для установки мобильного приложения выполните следующие действия:
- Зайдите в магазин приложений AppStore;
- Воспользуетесь поисковой строкой и найдите мобильное приложение;
- Нажмите кнопку «Скачать» для загрузки и установки приложения;
- После успешной загрузки приложения на экране устройства отображается ярлык для запуска. Нажмите на него для запуска приложения;
- Дайте разрешение на все запрашиваемые приложением действия;
- Авторизуйтесь в мобильном приложении:
  - ✓ Номер телефона (в формате +7 9\*\* \*\*\* \*\*\*)
  - ✓ Код из смс
- Создайте учетную запись в мобильном приложении, приложив следующие документы:
  - Фотографию с паспортом
  - Фотографию водительских прав

### 3.2. Для удаления мобильного приложения выполните следующие действия:

• Найдите на экране ярлык мобильного приложения;

# СИТИДРАЙВ

- Нажмите на него и держите до появления контекстного меню управления приложением;
- В контекстном меню нажмите на пункт «Удалить»;
- В окне подтверждения удаления приложения нажмите на кнопку «Удалить».

#### 4. Требования к аппаратуре и программному обеспечению

- 4.1. Для мобильных устройств на OC Android:
- Android версия 7.0 и выше; √
- √ Оперативная память - не менее 512 Мб для работы мобильного приложения;
- √ √ √ Объем файлового хранилища - не менее 500 Мб для установки мобильного приложения;
- На базе процессоров Intel и ARM с архитектурой ARMv7 и выше;
- Наличие интернета (Wi-Fi, сотовая связь (4G/LTE/3G));
- Сенсорный экран.
- 4.2. Для мобильных устройств на базе OC iOS:
- iOS версия 15.0 и выше;
- ✓ Объем файлового хранилища - не менее 500 Мб для установки приложения;
- √ Наличие интернета (Wi-Fi, сотовая связь (4G/LTE/3G));
- Сенсорный экран.

#### 5. Подключение Личного кабинета «Ситидрайв для бизнеса»

- Регистрация в Личном кабинете «Ситидрайв для бизнеса» осуществляется путем направления заявки в электронном виде по адресу: https://citydrive.ru/b2b/ с указанием данных:
- ФИО уполномоченного сотрудника корпоративного клиента;
- 1 Наименования Клиента (ОПФ и фирменное наименование);
- Контактные номер телефона и адрес электронной почты.

После получения заявки предоставляется доступ к аккаунту и назначается менеджер.

#### 6. Поддержка и обслуживание:

При возникновении проблем пользователь вправе обратиться в техническую поддержку и следовать инструкциям сотрудников технической поддержки:

телефон: +7 (495) 223-06-90 в г. Москва, +7 (812) 313-69-20 в г. Санкт-Петербург, +7 (862) 291-51-14 в г. Сочи e-mail: we@citydrive.ru